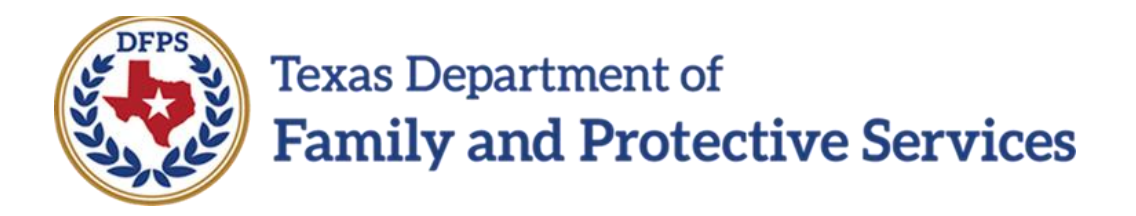

# SA Family Preservation/FBSS

## Overview

# Job Aid

#### Contents

| SAFETY ASSESSMENT-FAMILY-BASED SAFETY SERVICE OVERVIEW | ES (FBSS) -<br>3 |
|--------------------------------------------------------|------------------|
| Safety Assessment List-FBSS Page - Introduction        | 3                |
| Safety Assessment List-FBSS Page - How to Get There    | 3                |
| Safety Assessment List-FBSS Page - Take a Tour         | 4                |

## Safety Assessment-Family-Based Safety Services (FBSS) - Overview

Safety Assessments, as referenced in the Safety Assessments Procedure and Reference Manual, are currently completed in the Legacy IMPACT system in the **Investigation (INV)** and **Alternative Response (AR)** stages.

With the implementation of IMPACT 2.0 they will also be completed in the **Family Preservation Stage (FPR)** stage.

### Safety Assessment List-FBSS Page - Introduction

The **Safety Assessment List-FBSS** page displays all safety assessments created in the **FPR** stage. In addition, the list page will also display "Safe with Plan" assessments created in previous stages that led to the **FPR** stage.

From this list page you can view existing safety assessments, create a new safety assessment, and launch a **Case Event List** report.

Safety assessments for the **FPR** stage display chronologically, with all columns being sortable.

IMPACT 2.0 functionality supports multiple safety assessments in the **FPR** stage.

Stages Impacted: FPR

### Safety Assessment List-FBSS Page - How to Get There

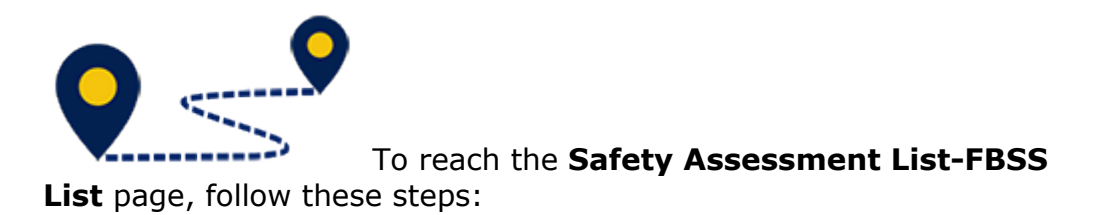

From your **Assigned Workload** page within the **My Tasks** tab, select the **Stage Name** hyperlink to the case.

| Ny laska Caso Serando       | Reports Basework  |            |                                                                                                    |        |         |      |            |            |        |      |          |         |                                                                       |
|-----------------------------|-------------------|------------|----------------------------------------------------------------------------------------------------|--------|---------|------|------------|------------|--------|------|----------|---------|-----------------------------------------------------------------------|
| Woldowd<br>Staff Te-Do List | Assigned Workload |            |                                                                                                    |        |         |      |            |            |        |      |          |         |                                                                       |
|                             | UselD:            | -          |                                                                                                    |        |         |      |            |            |        |      |          |         | T case strage<br>A Values Talety<br>Digible For Screening<br>Reserved |
|                             | Sev II v olin     |            |                                                                                                    |        |         |      |            |            |        |      |          |         | 7                                                                     |
|                             | 20 I WS           | IIIr PASI® | U-Forf Stage Name *                                                                                            | County | Stage 🖣 | Тури | Opened 1   | Assigned   | Region | Unit | Stage ID | Case ID | POMIN                                                                 |
|                             | D                 | *          | and the second second                                                                                          | 100.00 | 100     |      | 4.014/5304 | 0.00.000   |        | 14   | -        |         | 1345                                                                  |
|                             |                   |            | the second second second second second second second second second second second second second second second s | 1000   |         |      | 49,42,2314 | 19,02,0114 | 11     | FI   | 1000     | -       | 124.                                                                  |

- 1. You will arrive at the **Case Summary** page.
- 2. Select **Assessments** from the secondary menu.

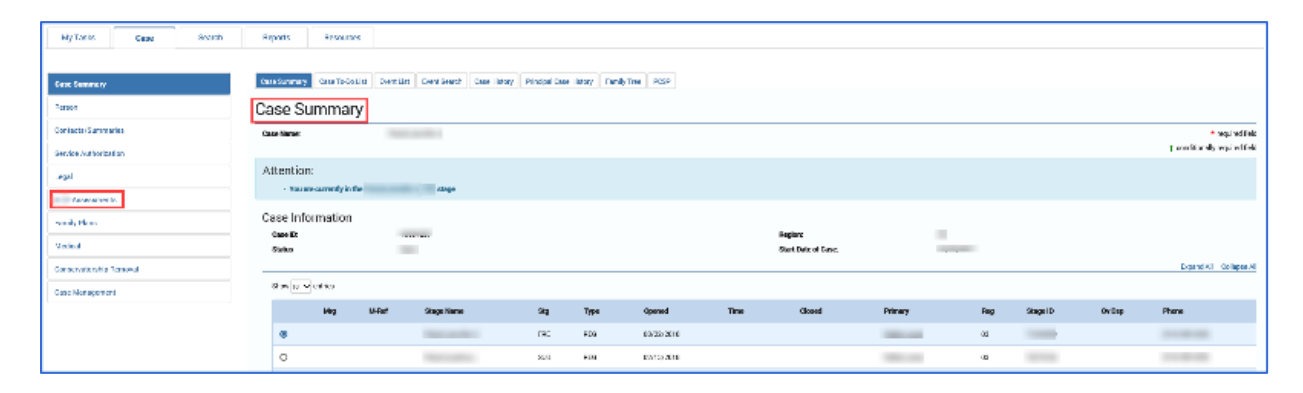

You will arrive at the Safety Assessment List-FBSS page.

### Safety Assessment List-FBSS Page - Take a Tour

To tour the page and familiarize yourself with its features and functionality, follow these steps:

- 3. Locate the **Add** button, which would be used to create a new safety assessment.
- 4. Experiment with sorting the list of assessments on this list page.

- a. By default, assessments sort chronologically by date, newest to oldest.
- b. The **Status** will indicate if an assessment is read-only or editable.
- c. **Important:** If assessment is in "In Process (PROC)" status it is editable, and if in "Completed (COMP)" status, it is read-only.
- 5. Select an "Assessment" hyperlink under **Type** to open and view that safety assessment.
- 6. Select the **Reports** dropdown.
- 7. Select the **Case Event List** report from the **Reports** dropdown.
- 8. Select the **Launch** button.
- 9. A pop-up message displays instructing you to go to the **Reports** tab to view the report.

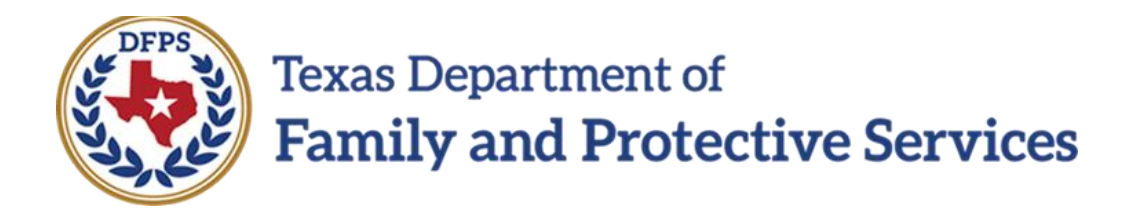

## SA Family Preservation/FBSS

# Safety Assessment Page

Job Aid

### Contents

| SAFETY ASSESSMENT PAGE-FBSS - INTRODUCTION                                                  | 3        |
|---------------------------------------------------------------------------------------------|----------|
| Create and Complete a New Safety Assessment-FBSS                                            | 3        |
| Completing the Household Section - Initial Assessment                                       | 4        |
| Completing the Household Section - Reassessment                                             | 5        |
| Completing the Household Section - Case Closure                                             | 5        |
| Completing the Household Section in the Safety Assessment - Expand<br>Complete Each Section | and<br>6 |
| Safety Assessment-FBSS - Delete, Save, Save and Complete, and Lau<br>Form                   | nch<br>7 |

## Safety Assessment Page-FBSS -Introduction

Once you select the **Add** button from the **Safety Assessment List-FBSS** page, a new Safety Assessment opens. You will arrive at the **Safety Assessment-FBSS** page.

Select the child(ren) and caregiver(s) being assessed by using the appropriate checkboxes, and complete the required fields.

IMPACT 2.0 supports performing multiple assessments on multiple households.

Once you select the **Save and Complete** button, the **Safety Assessment-FBSS** page is frozen and displays on the **Safety Assessment List-FBSS** page for the FPR stage.

Stages Impacted: FPR

### **Create and Complete a New Safety Assessment-FBSS**

To create and complete a new Safety Assessment, follow these steps:

1. Select the **Add** button on the **Safety Assessment List-FBSS** page.

A new safety assessment for FPR opens on the **Safety Assessment FBSS** page.

- 2. Note that both the Case Name and Case ID fields are prefilled.
- 3. Enter the **Date of Assessment** or select a date using the **Date** selector.
- 4. Select a time using the **Time** dropdown.

### **Completing the Household Section - Initial Assessment**

Follow these steps to examine the **Household** section for an Initial Assessment:

Select the **Household** from the dropdown list. Recognize how it lists the names and ages of all the principals in the **Person List** for the case. Persons from each household created in the last assessment from the stage that led to the **FPR** stage - **Investigation** and **Alternative Response** (INV, AR) — are included when you select the household's name.

The **Assessment Type** is displayed as "Initial" if a new household is selected that has not been listed in a Safety Assessment in any stage of the current case. In such a situation, the radio buttons for "Reassessment" and "Case Closure" are disabled for that assessment.

### **Completing the Household Section - Reassessment**

Follow these steps to examine the **Household** section for a Reassessment:

The "Reassessment" radio button is available when a household has been defined in a safety assessment marked "Initial" in any stage of the current case. When the **Assessment Type** is "Reassessment", the "Initial" radio button is disabled.

### **Completing the Household Section - Case Closure**

Follow these steps to examine the **Household** section for Case Closure:

The "Case Closure" radio button is available when a household has been defined in a safety assessment marked "Initial" in any stage of the case. The "Initial" radio button is disabled for that particular assessment.

### **Completing the Household Section in the Safety Assessment - Expand and Complete Each Section**

- 5. Select Children & Caregivers Assessed using the checkboxes.
- 6. Complete the assessment by expanding each of the five sections listed below and responding to the items.
  - a. Factors Influencing Child Vulnerability
  - b. Current Danger Indicators
  - c. Household Strengths and Protective Actions
  - d. Safety Interventions
  - e. Safety Decision

### Safety Assessment-FBSS - Delete, Save, Save and Complete, and Launch Form

- 7. Select the **Delete**, **Save** or **Save and Complete** button based on availability and desired result.
  - a. Select the **Delete** button when an assessment is saved and still in "PROC" status. Once the **Save and Complete** button has been selected, the **Delete** button will no longer display.
  - b. Select the **Save** button to save the assessment for future editing.
  - c. Select the **Save and Complete** button to finalize the assessment.
- 8. Select the **Safety Assessment Form** from the **Forms** section dropdown and select the **Launch** button.

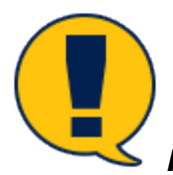

Note: Please remember upon selection of the Save and

**Complete** button, the assessment is frozen immediately, and you cannot edit the assessment.